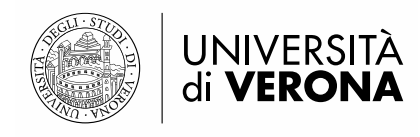

# GUIDA COMPILAZIONE DOMANDA DI IMMATRICOLAZIONE ON LINE SCUOLE DI SPECIALIZZAZIONE DI AREA SANITARIA A.A. 2023-2024

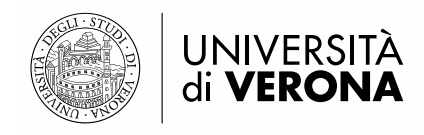

# INDICE

- 1. Utenti presenti nel sistema
- 2. Utenti non presenti nel sistema
- 3. Utenti stranieri
- 4. FASE 1
  - a. Iscrizione al concorso di ammissione
  - b. Inserimento dei dati relativi ai titoli di accesso

#### 5. FASE 2

a. Pre-immatricolazione

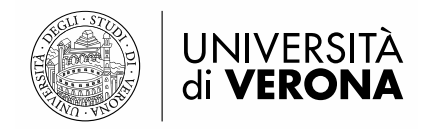

## **UTENTI PRESENTI NEL SISTEMA**

Il candidato che in passato ha già effettuato la registrazione al sistema deve:

- 1. Accedere al portale dei servizi on line al link https://univr.esse3.cineca.it/Start.do
- Eseguire il login mediante il Menù che si trova in alto a destra della pagina e cliccare su "Login con SPID". L'utente verrà rimandato alla seguente schermata, nella quale dovrà cliccare su "Entra con SPID" e selezionare il provider che ha rilasciato le credenziali.

| UNIVERSITÀ<br>di <b>VERONA</b> |                                                                                                    |                                                                  |  |  |  |
|--------------------------------|----------------------------------------------------------------------------------------------------|------------------------------------------------------------------|--|--|--|
|                                | Autenticazione di Ateneo (credenziali GIA) Accesso Username Password Sign in  Maggiori info Password dimenticata? |                                                                  |  |  |  |
|                                | Autenticazione SPID                                                                                               |                                                                  |  |  |  |
| UNIVERSITÀ<br>di VERONA        | • Non hai SPID?                                                                                                   | Università di Verona<br>Via dell'ottogliere, 8<br>37/222. Verona |  |  |  |

- **3.** L'utente dovrà procedere con l'inserimento dei dati richiesti (e-mail e password utilizzati in fase di richiesta identità digitale) e poi autorizzare l'accesso a mezzo SPID.
- 4. L'utente può procedere con la FASE 1

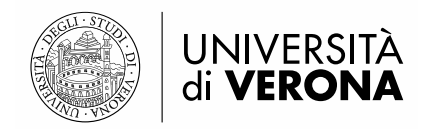

## **UTENTI NON PRESENTI NEL SISTEMA**

Il candidato che in passato non ha mai effettuato la registrazione al sistema deve:

- 1. Accedere al portale dei servizi on line al link https://univr.esse3.cineca.it/Start.do
- 2. Eseguire la registrazione mediante il Menù che si trova in alto a destra della pagina e cliccare su "Registrazione con SPID". L'utente verrà rimandato alla seguente schermata, nella quale dovrà cliccare su "Entra con SPID" e selezionare il provider che ha rilasciato le credenziali.

|                                | UNIVERSITÀ<br>di <b>VERONA</b>                                           |                                                                                                    |
|--------------------------------|--------------------------------------------------------------------------|----------------------------------------------------------------------------------------------------|
|                                | Servizio di Autenticazione                                               |                                                                                                    |
|                                | Registrazione con SPID                                                   |                                                                                                    |
|                                | Entra con SPID                                                           |                                                                                                    |
|                                | <ul> <li>Maggiori informazioni su SPID</li> <li>Non hai SPID?</li> </ul> |                                                                                                    |
| UNIVERSITÀ<br>di <b>VERONA</b> |                                                                          | Università di Verona<br>Via dell'Artigliere, 8<br>37229, Verona<br>Partita IVA 01541040232   Codice Fiscale 93009870234 |

3. L'utente dovrà procedere con l'inserimento dei dati richiesti (e-mail e password utilizzati in fase di richiesta identità digitale) e poi autorizzare l'accesso a mezzo SPID. L'utente verrà reindirizzato ad un'altra pagina, nella quale viene richiesto di prendere visione dell'informativa sulla privacy e di dare l'autorizzazione alla registrazione di alcune informazioni:

| codice identificativo SPID                                    |                                                                                                    |
|---------------------------------------------------------------|----------------------------------------------------------------------------------------------------|
| codice fiscale                                                |                                                                                                    |
| cognome                                                       |                                                                                                    |
| nome                                                          | Ν                                                                                                    |
| sesso                                                         | L3                                                                                                    |
| data di nascita                                               |                                                                                                    |
| provincia di nascita                                          |                                                                                                    |
| luogo di nascita                                              |                                                                                                    |
| indirizzo di domicilio                                        |                                                                                                    |
| documento di identità (tipo d<br>documento, data rilascio e d | documento, numero documento,ente emittente del<br>ata scadenza)                                                                                                    |
| numero di cellulare                                           |                                                                                                    |
| email                                                         |                                                                                                    |
| Privacy                                                       | Dichiaro di aver ricevuto l'informativa ai sensi dell'articolo 13 del D. Lgs. 196/2003 e presto il mio consenso al trattamento dei miei dati personali da parte<br>dell'Ateneo: inoltre presto il mio consenso ai sensi degli artt. 20, 23 e 26 del D. Lgs. 196/2003 per il trattamento dei miei dati sensibili. |
|                                                               | OS ON                                                                                                    |

4. L'utente può procedere con la FASE 1

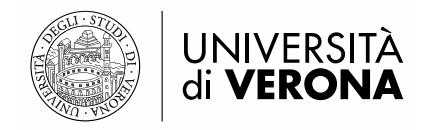

### **UTENTI STRANIERI**

Il candidato straniero, per effettuare la registrazione al sistema, deve:

- 5. Accedere al portale dei servizi on line al link https://univr.esse3.cineca.it/Start.do
- 6. Cliccare sul Menù che si trova in alto a destra della pagina e cliccare su "Registrazione Utenti Stranieri". L'utente verrà rimandato alla seguente schermata, nella quale dovrà cliccare su "Registrazione anagrafica".

| UNIVERSITÀ<br>di VERONA<br>Serviti online                                                                                                    | MENU |  |  |  |  |
|----------------------------------------------------------------------------------------------------|------|--|--|--|--|
| Registrazione anagrafica                                                                                                    |      |  |  |  |  |
| La seguente procedura consente di registrare la propria anagrafica.<br>Per procedere devi avere a portata di mano il codice fiscale e un documento di identità.                                                                                                    |      |  |  |  |  |
| Attenzione: gli utenti già registrati non devono creare una nuova anagrafica ma accedere utilizzando le proprie credenziali.                                                                                                    |      |  |  |  |  |
| Per problemi di accesso o password dimentica/scaduta contattare il servizio <u>www.univr.it/recuperocredenziali</u><br>Le informazioni relative al trattamento dei personali sono fornite, ai sensi dell'art. 13 del Regolamento UE 2016/679 (Regolamento europeo in materia di protezione dei dati personali). nella seguente pagina web: https://www.univr.it/it/privacy. |      |  |  |  |  |
|                                                                                                    |      |  |  |  |  |

- 7. Inserire il Codice fiscale e cliccare su "Avanti".
- 8. Compilare tutti i parametri dei dati anagrafici richiesti e cliccare su "Avanti".
- 9. Inserire i dati relativi al documento di identità e cliccare su "Avanti".
- 10. Inserire i dati relativi alla residenza e cliccare su "Avanti".

Attenzione: I dati relativi al domicilio vanno inseriti SOLO se diversi da quelli di residenza.

- **11.** Registrare i recapiti per l'invio di comunicazioni da parte dell'Ateneo (e-mail personale e numero di cellulare). Prendere visione dell'informativa sulla privacy e cliccare su "Avanti".
- 12. Registrare i dati della domiciliazione bancaria per rimborsi tasse e borse di studio, cliccare su "Avanti".
- 13. Scegliere la password.

**Attenzione:** Si raccomanda di memorizzare la password scelta perché servirà per accedere nuovamente al sistema e per completare la procedura di iscrizione al concorso di ammissione o di immatricolazione.

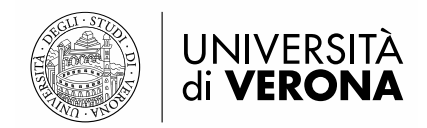

Attenzione: una volta confermati, i dati non sono più modificabili dalla procedura web. In caso di errori nella compilazione dei dati anagrafici è necessario rivolgersi alla U.O. Segreteria Scuole di Specializzazione, inviando una mail a <u>carriere.scuolespec@ateneo.univr.it</u> allegando fotocopia del documento di identità e del codice fiscale.

**14.** Controllare i dati anagrafici, i dati relativi alla residenza e quelli relativi al rimborso, situati nella sezione in fondo alla pagina. Cliccare sul pulsante "Avanti". Il sistema rimanderà alla pagina finale di registrazione.

Registrazione dati anagrafici:Registrazione completata

| Credenziali                                                                                                    |  |  |  |  |
|----------------------------------------------------------------------------------------------------|--|--|--|--|
|                                                                                                    |  |  |  |  |
| Nome                                                                                                    |  |  |  |  |
| Cognome                                                                                                    |  |  |  |  |
| E-mail                                                                                                    |  |  |  |  |
| Nome Utente                                                                                                    |  |  |  |  |
| Alias                                                                                                    |  |  |  |  |
| Password                                                                                                    |  |  |  |  |
|                                                                                                    |  |  |  |  |
| 🟮 Le credenziali per l'accesso ad Esse3 sono state inviate all'indirizzo email inserito in fase di registrazione. |  |  |  |  |
|                                                                                                    |  |  |  |  |
| Procedi con l'autenticazione                                                                                      |  |  |  |  |
| Stampa promemoria                                                                                                 |  |  |  |  |
|                                                                                                    |  |  |  |  |
| ESC                                                                                                    |  |  |  |  |
|                                                                                                    |  |  |  |  |

Per rendere definitiva la registrazione, cliccare sul pulsante

Procedi con l'autenticazione

**N.B.**: Si consiglia di effettuare la stampa del promemoria prima di concludere definitivamente la procedura.

15. L'utente può procedere con la FASE 1

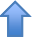

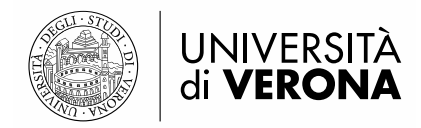

# FASE 1

#### **ISCRIZIONE AL CONCORSO DI AMMISSIONE**

 Dopo aver ottenuto l'accesso all'area riservata, l'utente deve entrare nel menù che si trova in alto a destra, cliccare sulla voce "Segreteria" e poi su "Concorso di Ammissione"; si verrà rimandati in un'altra pagina, dove bisognerà cliccare su "Iscrizione Concorsi"

Iscrizione concorsi di ammissione

2. Prendere visione della clausola privacy e cliccare su "Avanti".

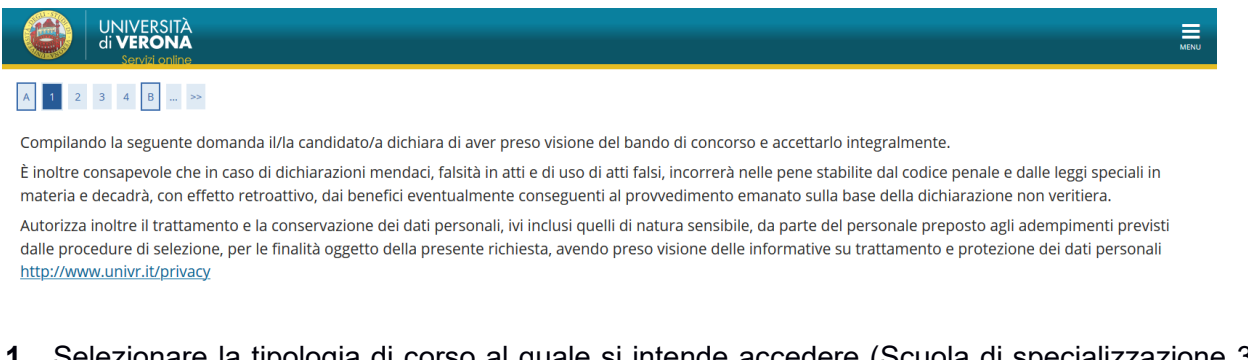

- Selezionare la tipologia di corso al quale si intende accedere (Scuola di specializzazione 3 anni, Scuola di Specializzazione 4 anni, oppure Scuola di Specializzazione 5 anni) e cliccare su "Avanti".
- 2. Scegliere la Scuola di Specializzazione e cliccare su "Avanti" per proseguire.
- 3. Confermare il concorso scelto, cliccando il pulsante Conferma e prosegui
- **4.** Controllare i dati anagrafici, i dati relativi alla residenza e quelli relativi al rimborso, situati nella sezione in fondo alla pagina.
- 5. Confermare la scelta effettuata e i documenti d'identità inseriti.
- Procedere fino alla schermata relativa alla "Conferma iscrizione concorso"; cliccare il pulsante "Conferma e prosegui".

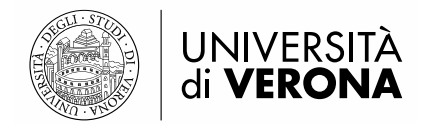

#### INSERIMENTO DEI DATI RELATIVI AI TITOLI DI ACCESSO

Se non sono già presenti nel sistema, verrà richiesto di inserire i dati riguardanti i titoli di studio obbligatori per l'accesso.

Per inserire i titoli mancanti, cliccare sul pulsante "Inserisci", situato accanto a ciascun titolo e inserire i dati richiesti dal sistema.

#### Attenzione! Solo se la combinazione di titoli inserita è valida come requisito d'accesso

alla scuola di specializzazione, a fianco del titolo dichiarato sarà mostrato il simbolo 🛩 e sarà possibile passare alla pagina successiva mediante il pulsante "Procedi".

Il primo titolo da inserire è l'abilitazione professionale.

**N.B.**: la "professione" da selezionare è quella di "<u>medico-chirurgo post riforma</u>" per gli abilitati <u>a</u> <u>partire dalla prima Sessione 2004</u>. Solo chi si è abilitato prima di tale data deve scegliere l'opzione "medico chirurgo". La "data di conseguimento" è quella in cui si è sostenuta la prova scritta dopo la conclusione del tirocinio pratico. Il campo "Anno" è quello a cui appartiene la Sessione di abilitazione.

#### Dettaglio titoli richiesti

| Inserii<br>autom           | re i ti<br>atico | itoli di accesso posseduti fra quelli richiesti | per l'ammissione al concorso. Se i dati sono già presenti a sistem               | ia vengon       | o recuperati in |
|----------------------------|------------------|-------------------------------------------------|----------------------------------------------------------------------------------|-----------------|-----------------|
| Abilitazione professionale |                  |                                                 |                                                                                  |                 |                 |
| St<br>blo                  | ato<br>occo      | Titolo                                          | Note                                                                             | Stato<br>Titolo | Azioni          |
| *                          | Þ                | Abilitazione Professionale                      | <b>Dettagli ammessi</b> :<br>• Medico Chirurgo<br>• Medico Chirurgo post riforma | •               | Inserisci       |

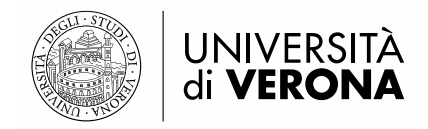

Il secondo titolo da inserire è la laurea in Medicina e Chirurgia.

**ATTENZIONE:** Si chiede, cortesemente, <u>di inserire **un solo titolo di laurea**</u>, controllando accuratamente la **classe di appartenenza**, al fine di evitare errori di sistema che potrebbero bloccare la procedura di immatricolazione nella fase successiva.

*Per "Laurea" si intende Titolo di studio conseguito secondo gli ordinamenti previgenti al D.M. 509/1999.* 

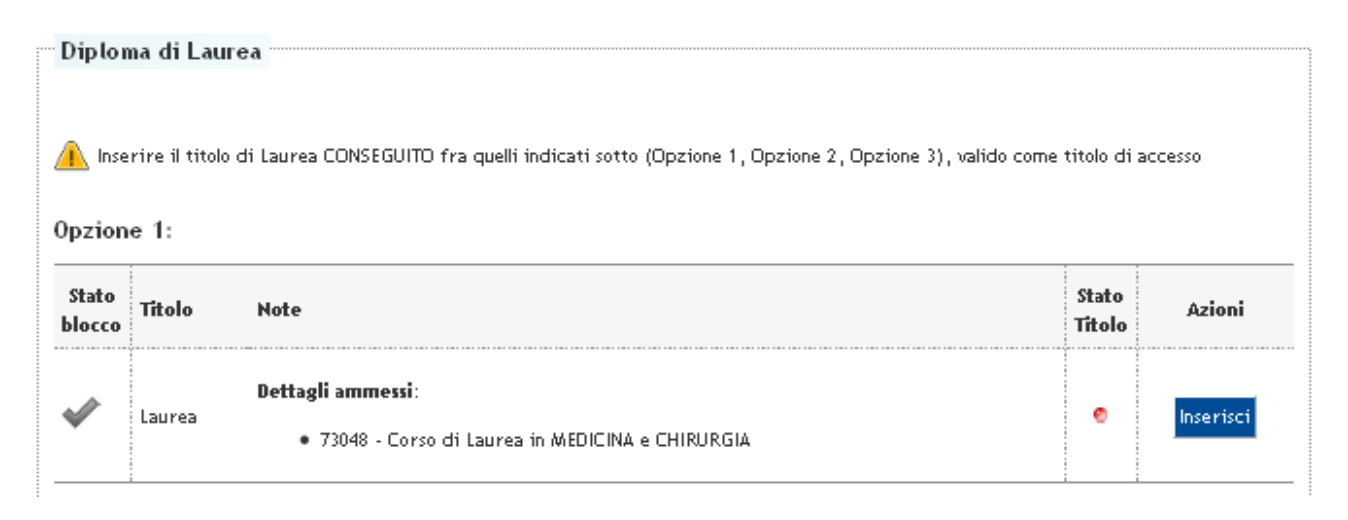

| Opzion          | Opzione 2:           |                                                                                       |                 |           |  |
|-----------------|----------------------|---------------------------------------------------------------------------------------|-----------------|-----------|--|
| Stato<br>blocco | Titolo               | Note                                                                                  | Stato<br>Titolo | Azioni    |  |
| ✓               | Laurea Magistrale    | Dettagli ammessi:<br>• LM-41 - Classe delle lauree magistrali in Medicina e chirurgia | 0               | Inserisci |  |
| Opzion          | Upzione 3:           |                                                                                       |                 |           |  |
| blocco          | Titolo               | Note                                                                                  | stato<br>Titolo | Azioni    |  |
| V               | Laurea Specialistica | <ul> <li>9675 - Classe delle lauree specialistiche in medicina e chirurgia</li> </ul> | ۲               | Inserisci |  |

Dopo aver inserito correttamente i titoli di studio, procedere fino alla schermata finale relativa alla

"Conferma definitiva". Cliccare sul pulsante

CONFERMA DEFINITIVA

Î

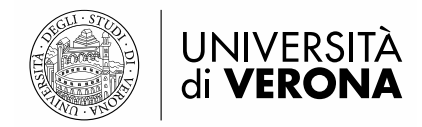

## FASE 2

#### PRE-IMMATRICOLAZIONE

L'utente in graduatoria, già autenticato, deve procedere alla Pre-immatricolazione, seguendo la procedura sotto indicata.

- Dopo aver eseguito il login, aprire il Menù che si trova in alto a destra della pagina e cliccare sulla voce "Segreteria" e successivamente "Immatricolazione".
- All'utente verrà chiesta la tipologia di ingresso al corso di studio, scegliere la voce "Immatricolazione ai Corsi ad Accesso Programmato" e cliccare su "Avanti".
- Scegliere la tipologia di Scuola alla quale l'utente vuole iscriversi (Scuola di Specializzazione 3 anni, Scuola di Specializzazione 4 anni o Scuola di Specializzazione 5 anni) e cliccare su "Avanti".
- **4.** Selezionare la Scuola per la quale l'utente risulta in posizione utile in graduatoria e cliccare su "Avanti".
- **5.** L'utente viene rimandato in una pagina nella quale sono elencate le scelte fino a questo momento compiute. Dare conferma mediante apposito pulsante.
- **6.** Procedere nella compilazione dei campi richiesti, fino ad arrivare alla schermata dedicata al caricamento della fototessera.

**ATTENZIONE:** Per completare l'immatricolazione è richiesta la scansione e il caricamento di una fototessera: "Istruzioni acquisizione foto".

- **7.** Verificare i titoli di accesso inseriti nella FASE 1 e cliccare il pulsante "Procedi". Il sistema chiederà di confermare nuovamente la combinazione utile all'immatricolazione.
- 8. Procedere all'inserimento dei dati che verranno richiesti, tra i quali
  - a. Tipo di immatricolazione: IMMATRICOLAZIONE STANDARD
  - b. Data di prima immatricolazione: Data in cui ci si è iscritti la <u>PRIMA VOLTA IN</u> <u>ASSOLUTO</u> in una qualsiasi Università italiana.
     **N.B.**: Si prega di fare attenzione all'a.a. di prima immatricolazione in quanto il sistema mette di default l'a.a. 2023/2024

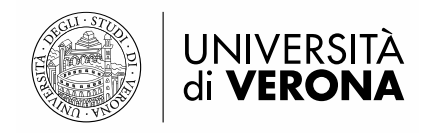

- c. Stato occupazionale.
- **9.** Cliccare il pulsante "Avanti"; l'utente viene rimandato in una schermata dove deve controllare i dati inseriti. Per modificare cliccare su "Indietro e apportare le modifiche desiderate", oppure cliccare su "Conferma".
- **10.** L'utente viene rimandato alla seguente schermata; cliccare su "Visualizza/Stampa domanda di immatricolazione".

| Dati Immatricolazione                                                                     |   |                                  |  |  |
|-------------------------------------------------------------------------------------------|---|----------------------------------|--|--|
| Anno Accademico                                                                           |   | 2020                             |  |  |
| Tipo di Corso di Studio                                                                   |   | Master di Primo Livello          |  |  |
| Corso di Studio                                                                           |   | EDITORIA                         |  |  |
| Dati di prima immatricolazione al Sistema Universitario                                   |   |                                  |  |  |
| A.A. Immatricolazione SU                                                                  |   | 2003/2004                        |  |  |
| Ateneo Immatricolazione SU                                                                | R | Università degli Studi di VERONA |  |  |
| Non sono presenti allegati alla matricola<br>Procedi con una nuova pre - immatricolazione |   |                                  |  |  |
| VISUALIZZA/STAMPA DOMANDA DI IMMATRICOLAZIONE                                             |   |                                  |  |  |
| Controlla pagamenti                                                                       |   |                                  |  |  |

- **11.** A questo punto, è possibile scaricare dalla pagina personale di Esse3 il bollettino della prima rata di immatricolazione, che deve essere pagato con PagoPA.
- 12. L'utente deve stampare, leggere attentamente, compilare eventuali altri campi (es. <u>richiesta</u> <u>incentivo</u> per conseguimento della laurea nei termini legali del corso o lo spazio riservato a dipendenti SSN) e firmare la domanda di immatricolazione prima di inoltrarla all'ufficio di competenza, come da avviso pubblicato sul sito di Ateneo.

**N.B.**: Si avvisano i candidati che verranno accettate solo le richieste di riconoscimento dell'incentivo per il conseguimento del titolo di laurea entro i termini legali del corso presentate al momento dell'immatricolazione

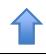